# Email Aliases Guide and Gmail

|                                    |             |                                 | 6     |                                                                                                    | -         |                 |
|------------------------------------|-------------|---------------------------------|-------|----------------------------------------------------------------------------------------------------|-----------|-----------------|
| Cmail                              |             |                                 | Se    | earch Mail Search the Web Show search options                                                                                              | Mail      | settings        |
| GMail                              | 1 al        |                                 |       | Click here to enable desktop notifications for Gmail. Learn more Hide                                                                      | Mail      | help 🍾          |
| by Google<br>Mail                  | Pay You     | ur Bills w/ Manilla - www Manil | la co | m - A Secure Online Place to Manage All Your Accounts Try It It's Free!                                                                    | t these a |                 |
| Contacts                           |             | Anabina Desertament D           |       | D D Have be Harris D Defeat                                                                                                    | Older     | Oldast          |
| Tasks                              |             | Archive Report spam De          | iete  |                                                                                                    | Olders    | <u>Oldest »</u> |
| Compose mail                       |             | Steve, me (6)                   | D     | richmond@iww.org - Go for it: password is "wobbli3s" On Jun 23, 2011 4:58 PM, "Steve Ayers                                                 |           | 3:58 pm         |
| Compose man                        |             | Kenneth Yates                   |       | Delegate Report June 2011 - Hey i have Brandon's Delegate Report, and here is my mine. Can you print it for me if                          | Ø         | 3:20 pm 🛛       |
| Inbox (43)                         |             | rtru+noreply                    |       | [RTRU] Digest for rtru@googlegroups.com - 4 Messages in 2 Topics - Today's Topic Summary Group: http://groups.go                           |           | 2:54 pm         |
| Starrad S                          | 🛛 🏠         | Twitter                         | D     | IWW Kingston (@IWWKingston) is now following you on Twitter! • Twitter IWW Kingston @IWWKingston is now following y                        |           | 11:05 am        |
| Important D                        |             | Liz Cattaneo, American R.       |       | $\textbf{OUTRAGE: Collective bargaining crushed in NJ \cdot \text{Dear Kenneth, Yet another right-wing governor is destroying collective}$ |           | 8:23 am         |
| Sent Mail                          |             | seedch+noreply                  |       | [SEED-CH] Digest for seedch@googlegroups.com - 5 Messages in 1 Topic - Today's Topic Summary Group: http://grou                            |           | 3:49 am         |
| Drafts (1)                         |             | Teachers for Social Just.       | D     | Attending the Save Our Schools March - Washington DC - July 30th - Save Our Schools March and National Call to Action                      |           | Jun 22          |
| Officers                           |             | Teachers for Social Just.       |       | Planning Meeting - Thursday at 4:30 - The next TSJ planning meeting will be Thursday, June 23rd 4:30pm VCU Oliver Ha                       |           | Jun 22          |
| Personal                           |             | iww ghq membership              | D     | New At-Large Member in your area - Please Respond - Dear Fellow Worker, The following member is signed up as an 'At La                     |           | Jun 22          |
| RIWW List (40)                     | #∎ ☆        | ericlee                         | D     | No Back-to-Work Legislation at Canada Post - Dear Kenneth Yates Thank you for sending on the following message today:                      |           | Jun 21          |
| Travel                             | #∎☆         | John, Peggy, me (9)             | D     | RIWW List Fwd: [Geb] From the Gender Issues Committee: Increasing Diversity of Delegates at Gener Correct. Anyone                          |           | Jun 20          |
| 6 more *                           | #∎☆         | So. Central Federation o.       | D     | Don't just cheer from the sidelines: GET IN THE GAME! - Don't just cheer from the sidelines: GET IN THE GAME! We will w                    |           | Jun 20          |
| Chat 💌 –                           | 11日 ☆       | Twitter                         | D     | Brandworkers Int'l (@brandworkers) is now following you on Twitter! • Twitter Brandworkers Int'l @brandworkers is now follow               |           | Jun 20          |
| Search, add, or invite             |             | Google Alerts                   | D     | Google Alert - "richmond iww" - Web 1 new result for "richmond iww" Mended Arrow Design Blog: New Work: IWW image                          |           | Jun 20          |
| Richmond Industrial                |             | rtru+noreply                    |       | IRTRUI Digest for rtru@googlegroups.com -1 Message in 1 Topic - Today's Topic Summary Group: http://groups.goog                            |           | Jun 19          |
| Set status here                    |             | Twitter                         | D     | Brendan Taylor (@heect) is now following you on Twitter! Twitter Brendan Taylor @heect is now following you (@Richmonr                     |           | Jun 19          |
| Call phone                         |             | senvice@navmal.com              | D     | We're transferring money to your bank                                                                                                    |           | Jun 18          |
| Autumn Gonzalez                    |             | Twitter                         | 0     | Frit W Davis (Gerikurdavis) retweeted one of your Tweetel - Twitter Frit W Davis Gerikurdavis retweeted to 37 followers: Ric               |           | Jun 17          |
| we helped 44k workers wi           | :0 ×        | One Nation RDA                  | 5     | Vau have registered for Lette Create Jake Jake Tour Hall. Kenneth Vates. There for registering for Lette Create Jake Jake Tour             |           | Jup 16          |
| Kenneth Yates                      | :• ~        | Caerle Alerte                   | -     | Casede Alert "richmand iuw" Web 1 new result for "richmand iuw" ndefilionia I Dichmand Industrial Wadrars of the                           |           | Jup 16          |
| Lauren Vincelli                    |             | dougle Alerts                   | 0     | Google Alex - Inclinional www - web 1 new result for inclinional www indemippins   Richinional industrial workers of the                   |           | Juli 10         |
| D.M. Kloker                        |             | rtru+norepiy                    | ~     | IRTROJ Digest for frru@googlegroups.com - 2 Messages in 2 Topics - Today's Topic Summary Group: http://groups.go                           |           | Jun 16          |
| J. Pierce                          |             | reachers for Social Just.       | 0     | Next Planning Meeting and Book Group - The Next ISJ Planning Meeting Thursday, June 23rd 4:30 Oliver Hall - Room 3064                      |           | Jun 16          |
| Jesse Senechal                     |             | rtru+noreply                    | _     | [RTRU] Digest for rtru@googlegroups.com - 1 Message in 1 Topic - Today's Topic Summary Group: http://groups.goog                           |           | Jun 15          |
| Donn Slavin     Patrick Western    |             | Twitter                         | D     | Patrick (@veggiecorndog) retweeted one of your Tweets! - Twitter Patrick @veggiecorndog retweeted to 179 followers: Richr                  |           | Jun 15          |
| javascript:void(0) <sub>tice</sub> | <u>∷</u> □☆ | Twitter                         | D     | SFA (@sfalliance) is now following you on Twitter! - Twitter SFA @sfalliance is now following you (@Richmond/WW). sfallia                  |           | Jun 15          |

All labor involved in the production of this pamphlet was DONATED by Red Rose Press IU 450 Joliet, IL

## Introduction

The IWW provides email address through email aliases. Email aliases forward email from one account to another. Example: Email sent to mr.block@iww.org is forwarded to mr.block@gmail.com. Gmail has a feature to send emails as an alias, so Fellow Worker Block may send email from his gmail account, and it appears to have been sent from mr.block@iww.org

What follows if a breif tutorial on how-to configure Gmail to use email aliases.

### 1 Settings

| Gmail Calendar Documents Photos Rea    | der Web more                |                                       |                                                   |                                              | richmondiww@gmail.co         | om - 🌞 🗕         |
|----------------------------------------|-----------------------------|---------------------------------------|---------------------------------------------------|----------------------------------------------|------------------------------|------------------|
| Gmail                                  |                             | Search Mail Sear<br>Click here to ena | ch the Web Show search options<br>Create a filter | il. Learn more Hide                          | Mail                         | settings<br>help |
| Mail                                   | Pay Your Bills w/ Manilla - | www.Manilla.com · A Secure Onlin      | e Place to Manage All Your Accou                  | nts. Try It, It's Free!                      | About these a                | uds < >          |
| Contacts<br>Tasks                      | □ ▼ Archive Report          | spam Delete 💿 Mo                      | ve to 🔻 Labels 🔻 More actions 🕇                   | Refresh                                      | 1 - 50 of 660 Older >        | <u>Oldest »</u>  |
| Company mail                           | 🗄 🗎 😭 Steve, me (6)         | richmond@iww.org                      | - Go for it: password is "wobbli3s"               | On Jun 23, 2011 4:58 PM, "Steve Ayers        |                              | 3:58 pm          |
| Compose mail                           | 🗄 🗐 🚖 Kenneth Yates         | Delegate Report                       | June 2011 - Hey i have Brandon's [                | elegate Report, and here is my mine. Can     | you print it for me if 🖉     | 3:20 pm ≡        |
| Inbox (43)                             | 🗄 🗏 🚖 rtru+noreply          | [RTRU] Digest for                     | rtru@googlegroups.com - 4 Mes                     | sages in 2 Topics · Today's Topic Summa      | ary Group: http://groups.go  | 2:54 pm          |
| Buzz 🔛                                 | 🗄 🔲 😭 Twitter               | IWW Kingston (@I                      | WWKingston) is now following you                  | on Twitter! • Twitter IWW Kingston @IWW      | Kingston is now following y  | 11:05 am         |
|                                        | 🗄 🗏 🏫 Liz Cattaneo, Ame     | erican R. 🕒 OUTRAGE: Collec           | tive bargaining crushed in NJ $\cdot$ [           | Dear Kenneth, Yet another right-wing gover   | nor is destroying collective | 8:23 am          |
| Sent Mail                              | 🛙 🗐 🚖 seedch+noreply        | [SEED-CH] Digest                      | for seedch@googlegroups.com                       | - 5 Messages in 1 Topic - Today's Topic !    | Summary Group: http://grou   | 3:49 am          |
| Drafts (1)                             | 🗄 🗐 🏫 Teachers for Social   | Just. D Attending the Save            | Our Schools March - Washington                    | DC - July 30th - Save Our Schools March a    | and National Call to Action  | Jun 22           |
| Officers                               | 🗄 🗐 🚖 Teachers for Soci     | al Just. 🛛 🕒 Planning Meeting         | J - Thursday at 4:30 - The next TS.               | l planning meeting will be Thursday, June 3  | 3rd 4:30pm VCU Oliver Ha     | Jun 22           |
| Personal                               | 🎚 🗏 🏫 iww ghq membersh      | ip D New At-Large Men                 | ber in your area - Please Respond                 | - Dear Fellow Worker, The following memb     | er is signed up as an 'At La | Jun 22           |
| RIWW List (40)                         | ii 🔲 ☆ ericlee              | D No Back-to-Work I                   | egislation at Canada Post - Dear K                | enneth Yates Thank you for sending on the    | following message today:     | Jun 21           |
| Travel                                 | 🗄 🗐 🏫 John, Peagy, me (9    | ) RIWW List Fwd: [0                   | 5eb] From the Gender Issues Comn                  | nittee: Increasing Diversity of Delegates at | Gener · Correct. Anyone      | Jun 20           |
| 6 more v                               | II = 🕸 So. Central Federat  | ion o D Don't just cheer fro          | m the sidelines. GET IN THE GAM                   | - Don't just cheer from the sidelines. GF    | T IN THE GAME! We will w     | Jun 20           |
| Chat 💌 –                               | IIII 🗇 🔅 Twitter            | Brandworkers Int'l                    | @hrandworkers) is now following v                 | u on Twitter! · Twitter Brandworkers Int'l @ | brandworkers is now follow   | Jun 20           |
| Search, add, or invite                 | II II Congle Alerts         | D Google Alert - "rich                | mond iww" - Web 1 new result for "                | richmond iww" Mended Arrow Design Blog       | New Work: IWW image          | Jun 20           |
|                                        | ii ■ ☆ rtrutnorenty         | IRTRUI Digget for                     | rtru@aooalearoune.com -1 Mee                      | eage in 1 Tenic - Today's Tonic Summan       | Group: http://groups.goog    | Jun 10           |
| Richmond Industrial                    |                             | Rinkoj Digescio                       | heast) is new fellowing you on Twitt              | and Twitter Brandan Terder Cheast is now     | following you (@Dishman)     | Jun 10           |
| Call phone                             |                             | D Brendan raylor (@                   | beecij is now ionowing you on rwitt               | en - Twitter Brendan Taylor @beect is now    | tonowing you (@Richmonic     | Jun 10           |
| Autumn Gonzalez                        | H a service@paypal.com      | n D were transferring i               | noney to your bank                                |                                              |                              | Jun 18           |
| we helped 44k workers wi               |                             | D Erik W Davis (@er                   | ikwdavis) retweeted one of your Twe               | ets! - Twitter Enk W Davis @enkwdavis re     | weeted to 37 followers: Ric  | Jun 17           |
| <ul> <li>iww ghq membership</li> </ul> | III 🔲 😒 One Nation PDA      | You have registere                    | d for Let's Create Jobs! Jobs Town H              | all! - Kenneth Yates, Thanks for registerin  | g for Let's Create Jobs! Job | Jun 16           |
| Kenneth Yates                          | 🗄 🔲 🖾 Google Alerts         | Google Alert - "richt"                | mond iww" - Web 1 new result for "                | richmond iww" ndefilippis   Richmond Indus   | strial Workers of the        | Jun 16           |
| D M Kloker                             | 🛛 🗐 💢 rtru+noreply          | [RTRU] Digest for                     | rtru@googlegroups.com - 2 Mes                     | sages in 2 Topics · Today's Topic Summa      | ary Group: http://groups.go  | Jun 16           |
| J. Pierce                              | 🗄 🗐 😭 Teachers for Social   | Just. D Next Planning Mee             | ting and Book Group - The Next TS                 | J Planning Meeting Thursday, June 23rd 4     | 30 Oliver Hall - Room 3064   | Jun 16           |
| Jesse Senechal                         | 🗄 🗏 🖈 rtru+noreply          | [RTRU] Digest for                     | rtru@googlegroups.com - 1 Mes                     | sage in 1 Topic · Today's Topic Summary      | / Group: http://groups.goog  | Jun 15           |
| John Slavin                            | 🗄 🗎 😭 Twitter               | Patrick (@veggiece                    | orndog) retweeted one of your Twee                | s! · Twitter Patrick @veggiecomdog retwee    | eted to 179 followers: Richn | Jun 15           |
| javascript:void(0)                     | 🛛 🖨 🏠 Twitter               | SFA (@sfalliance)                     | is now following you on Twitter! - Tw             | ritter SFA @sfalliance is now following you  | (@RichmondIWW). sfallia      | Jun 15 🗸         |

Select "Mail Settings" from the top right corner.

#### 2 Accounts and Import

| Gmail Calendar Documents Photos Reader Web more                                                 |                                                                                                    |                                                                                                    | richmondiww@gmai                                  | il.com - 🗱 📫 |
|-------------------------------------------------------------------------------------------------|----------------------------------------------------------------------------------------------------|----------------------------------------------------------------------------------------------------|---------------------------------------------------|--------------|
| Gmail                                                                                           | Search Mail Search the V<br>Click here to enable des                                                         | Veb <u>Show search options</u><br><u>Create a fifter</u><br>ktop notifications for Gmail. <u>Learn more Hid</u> |                                                   |              |
| Mail Settings<br>Contacts General Lab<br>Tasks Language:                                        | Accounts and Import Filters Forwarding<br>Gmair display language: Em                                         | and POP/IMAP Chat Web Clips Labs F<br>glish (US)                                                                | Priority Inbox Offline Themes Buzz                | =            |
| Compose mail Maximum pa                                                                         | ge size: Show <u>50 ▼</u> conversation:<br>Show <u>250 ▼</u> contacts per                                    | ; per page<br>page                                                                                              |                                                   |              |
| Starred 🏠 Keyboard sho<br>Important D Learn more<br>Sent Mail                                   | ertcuts:                                                                                                    |                                                                                                    |                                                   |              |
| Drafts (1) External cont<br>Officers Personal Browser cont                                      | ent: © Always display external c<br>O Ask before displaying extraction: O Always use https                   | ontent (such as images) sent by trusted sender<br>ernal content                                                 | s - <u>Leam more</u>                              |              |
| RIVWV List (40) Travel 6 more  Conversation (sets whether emails                                | O Don't always use https  View:     O Conversation view on of the same topic are     O Conversation view off |                                                                                                    |                                                   |              |
| Chat      grouped together) Search, add, or invite Stars:                                       | Drag the stars between the li<br>search, hover your mouse over                                               | sts. The stars will rotate in the order shown below the image.                                                  | when you click successively. To learn the name of | f a star for |
| Set status here                                                                                 | Presets: 1 star <u>4 stars</u> a<br>In use: 🖄                                                                | <u>li stars</u>                                                                                                 |                                                   |              |
| Autumn Gonzalez     we helped 44k workers wi     iww ghq membership     Kenneth Yates           | ications: <u>Click here to enable desktop no</u>                                                             | 😭 🖲 🛞 🐮 🥝 🚺 🖗                                                                                                   |                                                   |              |
| Lauren Vincelli yeur dektop wien<br>D.M. Kloker messages arive)     J. Pierce Learn more        | ere chat and email O Chat notifications off O New mail notifications on                                      | - Notify me when any new message arrives in my                                                                  | inbox                                             |              |
| Jesse Senechal     John Slavin     Patrick Wastern     https://mail.google.com/mail/?shva=1#set | Mail notifications off <u>Change picture</u> Visible to     tings/accounts     Ovieble of                    | everyone                                                                                                    |                                                   |              |

Select "Accounts and Import" from the top menu.

#### 3 Send mail from another address

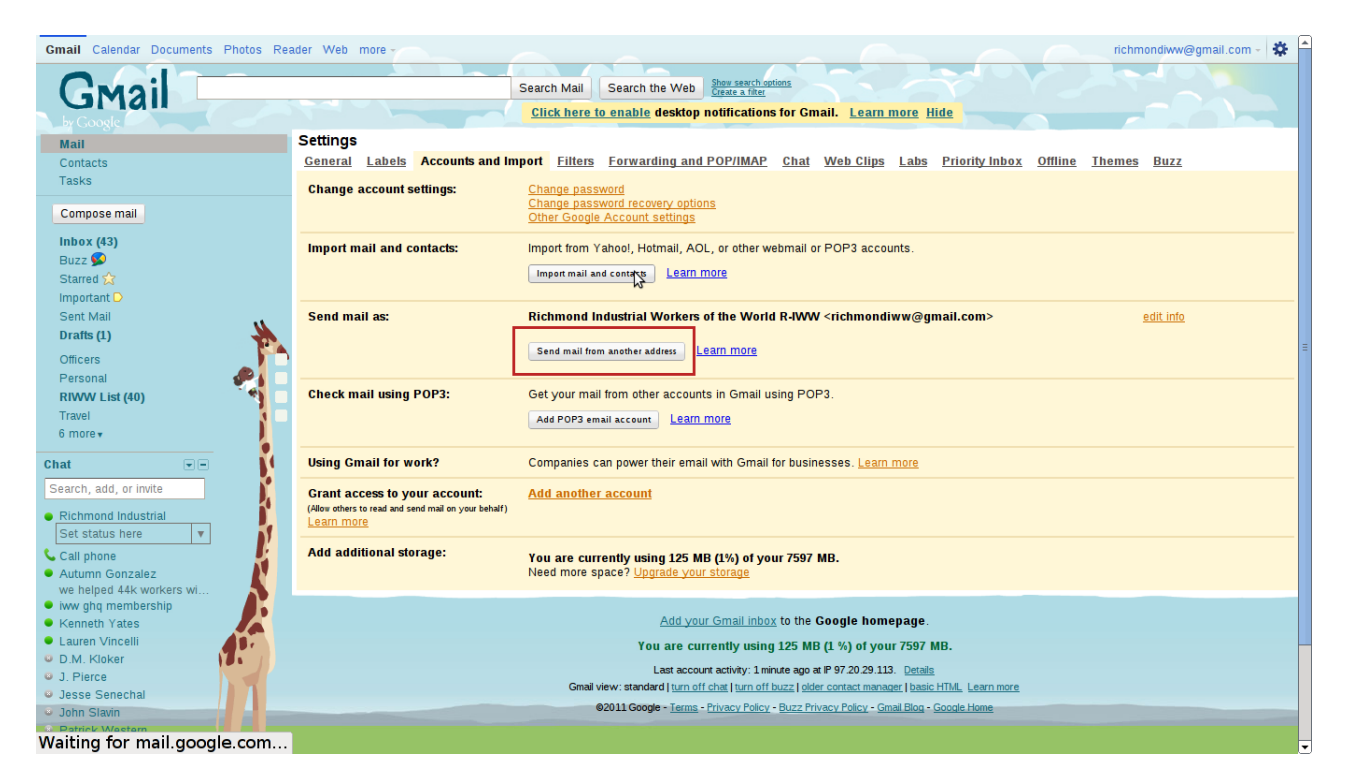

Click "Send mail from another address".

#### 4 Enter Alias

| 🕢 🕐 Applications Places System 🗐 🏭 🎘 🖉 🕘 🧐 💌 🔊 🔊                                                                                                    | 🔳 🚯 📶 🎼 Thu Jun 23, 4:04 PM 🌗 🥺 🔊                                                                                                    |
|----------------------------------------------------------------------------------------------------|----------------------------------------------------------------------------------------------------|
| Gmail - Add another email address you own - Chromium                                                                                                    | earch the Web Store search options<br>Create a filter<br>nable desktop notifications for Gmail. Learn more Hide                                                                                                    |
| https://mail.google.com/mail/?ui=2&ik=805581563d&view=cf&at                                                                                                    |                                                                                                    |
| Add another email address you own                                                                                                    | prwarding and POP/IMAP Chat Web Clips Labs Priority Inbox Offline Themes Buzz                                                                                                    |
| Enter information about your other email address.<br>(your name and email address will be shown on mail you send)<br>Name: Richmond industrial Workers of the World F<br>Email address:<br>[richmond@iww org]<br>Specity a different "reply-to" address (optional)<br>Cancel Next Step ::                                                                                                    | d recovery options         od, Hotmail, AOL, or other webmail or POP3 accounts.         mace       Learn more         strial Workers of the World R-tWW        gmail.com>       edit info         ether address       Learn more       edit info         or other address       Learn more       edit info         or other address       Learn more       edit info         or other address       Learn more       edit info         owner their email with Gmail for businesses.       Learn more       earn more         owner their email with Gmail for businesses.       Learn more       earn more |
| Autumn Gonzalez     Need more space                                                                                                    | /y using 125 MB (1%) of your 7597 MB.<br>e <sup>2</sup> Upgrade your storage                                                                                                    |
| we helped 44k workers wi  Nwg hq membership  Kenneth Yates Lauren Vincelli D.M. Kloker J.Pierce Jesse Senechal Gmail view Common Slavin  Common Slavin  C | Add your Gmail inbox to the Google homepage.<br>You are currently using 125 MB (1 %) of your 7597 MB.<br>Last account activity: 2 minutes ago at P 97 20 29 113. <u>Details</u><br>v: standard   <u>um of f chat   um of bazz   older contact manager   basic HTML   Learn more</u><br>111 Google - <u>Terms</u> - <u>Privacy Policy - Buzz Privacy Policy - Gmail Blog - Google Home</u>                                                                                                    |
| 🛅 💽 Inbox - x360789@ 📔 Downloads - File Br 🖹 Bylaws of                                                                                                    | the Gen 🛛 🖻 Gmail - Settings - r 🖉 🔊 Gmail - Add anothe 📃                                                                                                    |

Enter your email alias.

#### 5 Send through Gmail

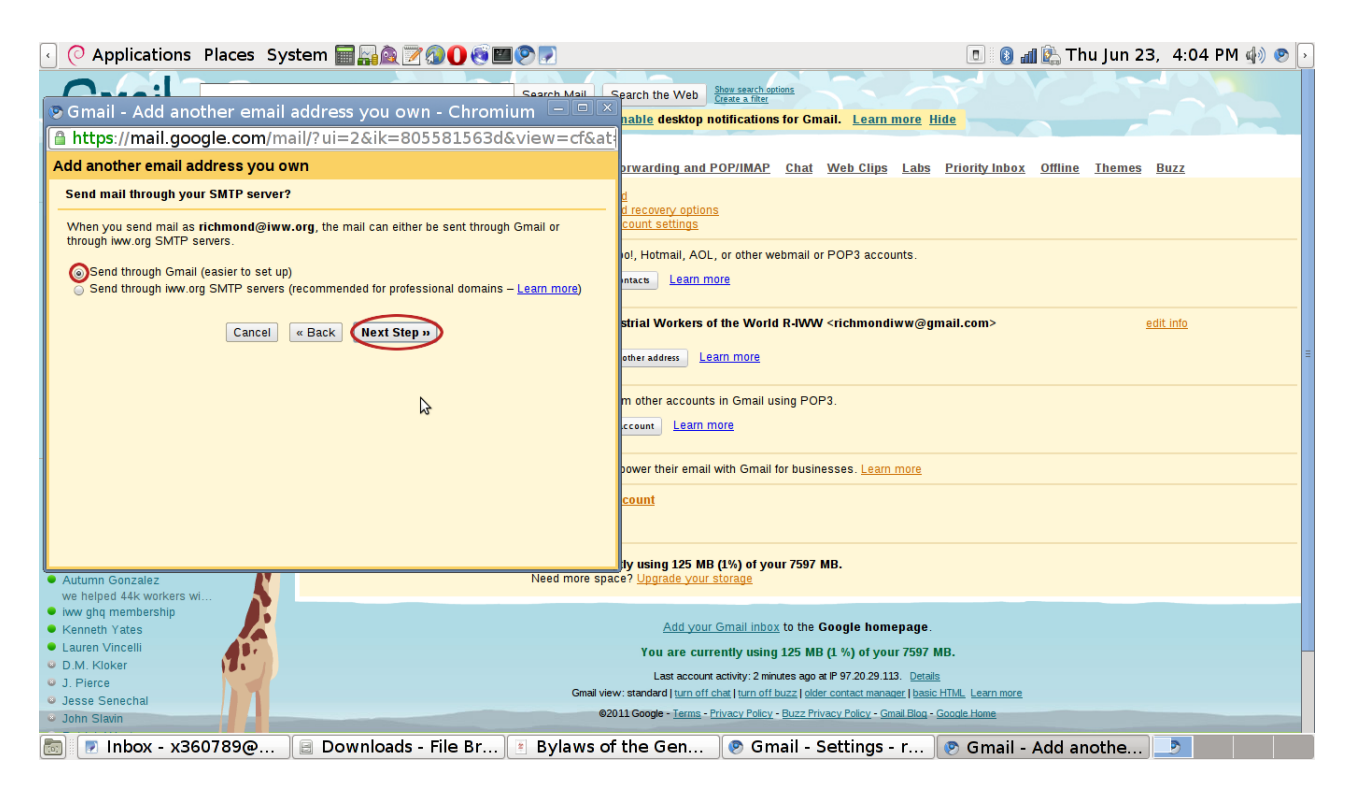

Ensure "Send through Gmail" is select, and click next.

#### 6 Verification

| < 📀 Applications Places System 📰 🙀 🗟 🍞 🔕 🕕 🧐 💌                                                                                                    | 🖪 🔞 📶 🕼 Thu Jun 23, 4:04 PM 🌗 🥺 🔊                                                                                                    |  |
|----------------------------------------------------------------------------------------------------|----------------------------------------------------------------------------------------------------|--|
| Search Mail C                                                                                                    | earch the Web Store search options                                                                                                    |  |
| Gmail - Add another email address you own - Chromium                                                                                                    | nable desktop notifications for Gmail. Learn more Hide                                                                                                    |  |
| mttps://mail.google.com/mail/?ul=2&ik=805581563d&view=ct&at                                                                                                    |                                                                                                    |  |
| Add another email address you own                                                                                                    | prwarding and POP/IMAP Chat Web Clips Labs Priority Inbox Offline Themes Buzz                                                                                                    |  |
| Verify your email address<br>Before you can send mail as richmond@iww.org, we need to verify that you own this email<br>address. To perform the verification click "Send Verification". We will then send an email to | d recovery options<br>count settings                                                                                                    |  |
| richmond@ww.org with instructions on how to verify your address. Cancel « Back Send Verification                                                                                                    | ol, Hotmail, AOL, or other webmail or POP3 accounts.                                                                                                    |  |
|                                                                                                    | strial Workers of the World R-WW <richmondiww@gmail.com> edit info<br/>other address Learn more</richmondiww@gmail.com>                                                                                                    |  |
|                                                                                                    | m other accounts in Gmail using POP3.<br>                                                                                                    |  |
|                                                                                                    | power their email with Gmail for businesses. <u>Learn more</u>                                                                                                    |  |
| Autumn Gonzalez     Need more spac     we helped 44k workers wi                                                                                                    | fly using 125 MB (1%) of your 7597 MB.<br>e? <u>Upgrade your storage</u>                                                                                                    |  |
| Ww gliq membership     Keneth Yates     Add your Gmail Inbox to the Coogle homepage.     Laure Nincelli     Xeu are currently using 125 MP (1 %) of your 7597 MP                                                      |                                                                                                    |  |
| D.M. Kloker     J. Pierce     Jesse Senechal     John Slawn     Gmal view                                                                                                    | Last account activity: 2 minute sage at P 97 20 29 113. Details v: standard [um off chat [um off blozz] older contract measer [hasic HTML Learn more 11 Google - <u>Terms</u> - <u>Privacy Policy</u> - <u>Buzz Privacy Policy</u> - <u>Grail Blog</u> - <u>Google Home</u> |  |
| 📷 💿 Inbox - x360789@ 📄 Downloads - File Br 📧 Bylaws of                                                                                                    | the Gen 💽 Gmail - Settings - r 🖻 Gmail - Add anothe 🍠                                                                                                    |  |

Click "Send Verification".

#### 7 Check Your Inbox

| 🕢 📀 Applications Places System 🗐 🏭 🎘 🕢 🥸 💷 🔊 🔊                                                                                                    | 🔳 🚯 📶 隆 Thu Jun 23, 4:04 PM 🌗 🥺 🔊                                                                                                    |
|----------------------------------------------------------------------------------------------------|----------------------------------------------------------------------------------------------------|
| Gmail - Add another email address you own - Chromium                                                                                                    | arch the Web Stress search outions<br>Create a life:<br>Rable desktop notifications for Cmail. Learn more Hide                                                                                        |
| https://mail.google.com/mail/?ui=2&ik=805581563d&view=cf&at                                                                                                    |                                                                                                    |
| Add another email address you own                                                                                                    | prwarding and POP/IMAP Chat Web Clips Labs Priority Inbox Offline Themes Buzz                                                                                                    |
| Confirm verification and add your email address An email with a confirmation code was sent to richmond@iww.org [Resend email]                                                  | d<br><u>a recovery options</u><br><u>count settings</u>                                                                                                    |
| To add your email address, do one of the following: Click on the link in the confirmation email I Enter and verify the confirmation code I I I I I I I I I I I I I I I I I I I | ol, Hotmail, AOL, or other webmail or POP3 accounts.                                                                                                    |
| Close window                                                                                                    | strial Workers of the World R-WW <richmondiww@gmail.com> edit.into<br/>strial Workers of the World R-WW <richmond@iww.org> unverified <u>verify</u> delete</richmond@iww.org></richmondiww@gmail.com> |
| la                                                                                                    | other address Learn more                                                                                                    |
|                                                                                                    | m other accounts in Gmail using POP3.                                                                                                    |
|                                                                                                    | power their email with Gmail for businesses. Learn more                                                                                                    |
|                                                                                                    | <u>count</u>                                                                                                    |
| Autumn Gonzalez we helped 44k workers wi     iww ghq membership                                                                                                    | ø<br>tity using 125 MB (1%) of your 7597 MB.<br>ce? <u>Upgrade your storage</u>                                                                                                    |
| Kenneth Yates     Lauren Vincelli     D.M. Kloker     J. Pierce                                                                                                    | Add your Gmail inbox to the Google homepage.<br>You are currently using 125 MB (1 %) of your 7597 MB.                                                                                                 |
| © Jesse Senechal<br>□ John Slavin Gmall view                                                                                                    | Last account activity: 2 minutes ago at P 97 20 29 113. <u>Details</u><br>w: standard jum off chat jum off bizz   cider cortect manager   basic HTML, Learn more                                      |
| 📷 💽 Inbox - x360789@ 📔 Downloads - File Br 📧 Bylaws of                                                                                                    | the Gen 🛛 🦻 Gmail - Settings - r 🖉 🗞 Gmail - Add anothe 📃                                                                                                    |

Close the window, and check your inbox.

#### 8 Confirm

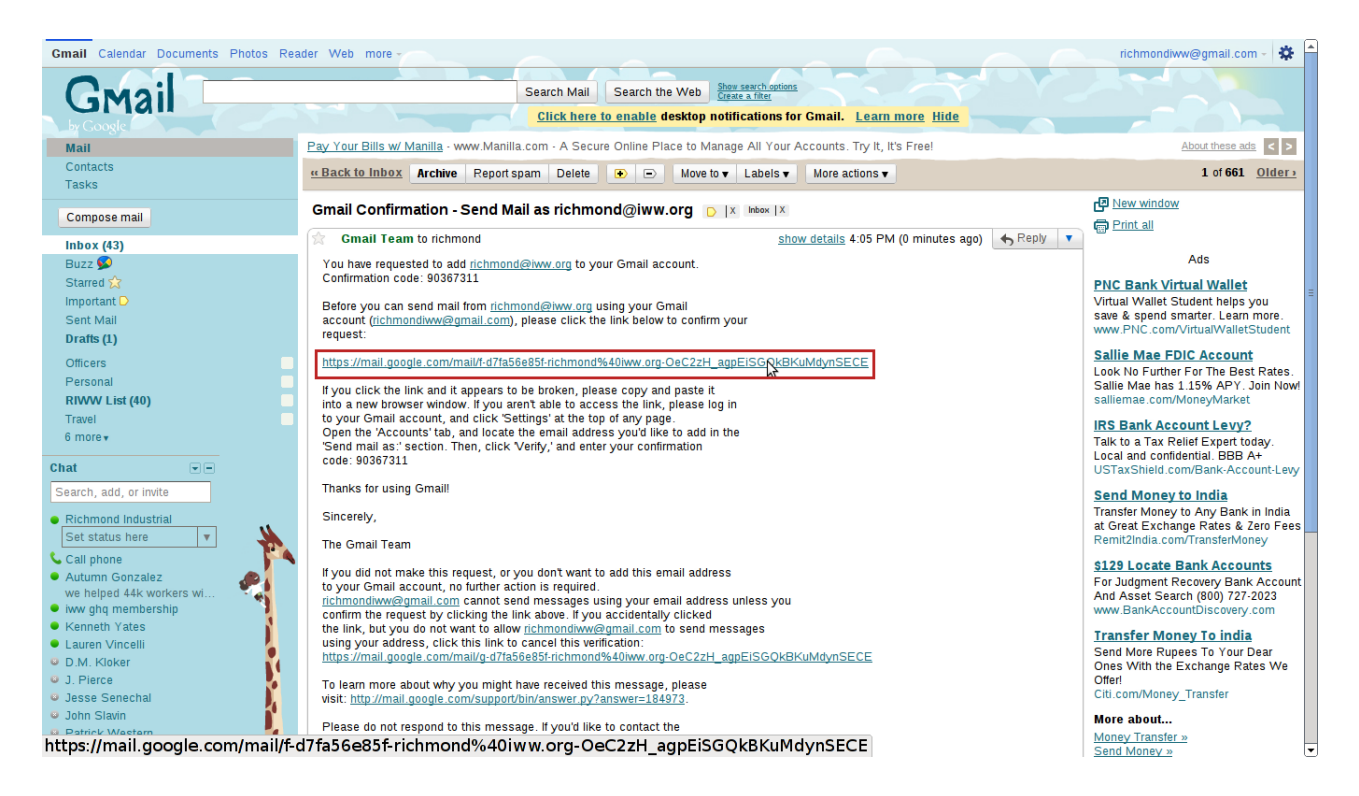

Click the link to confirm.

### 9 Make Default (Optional)

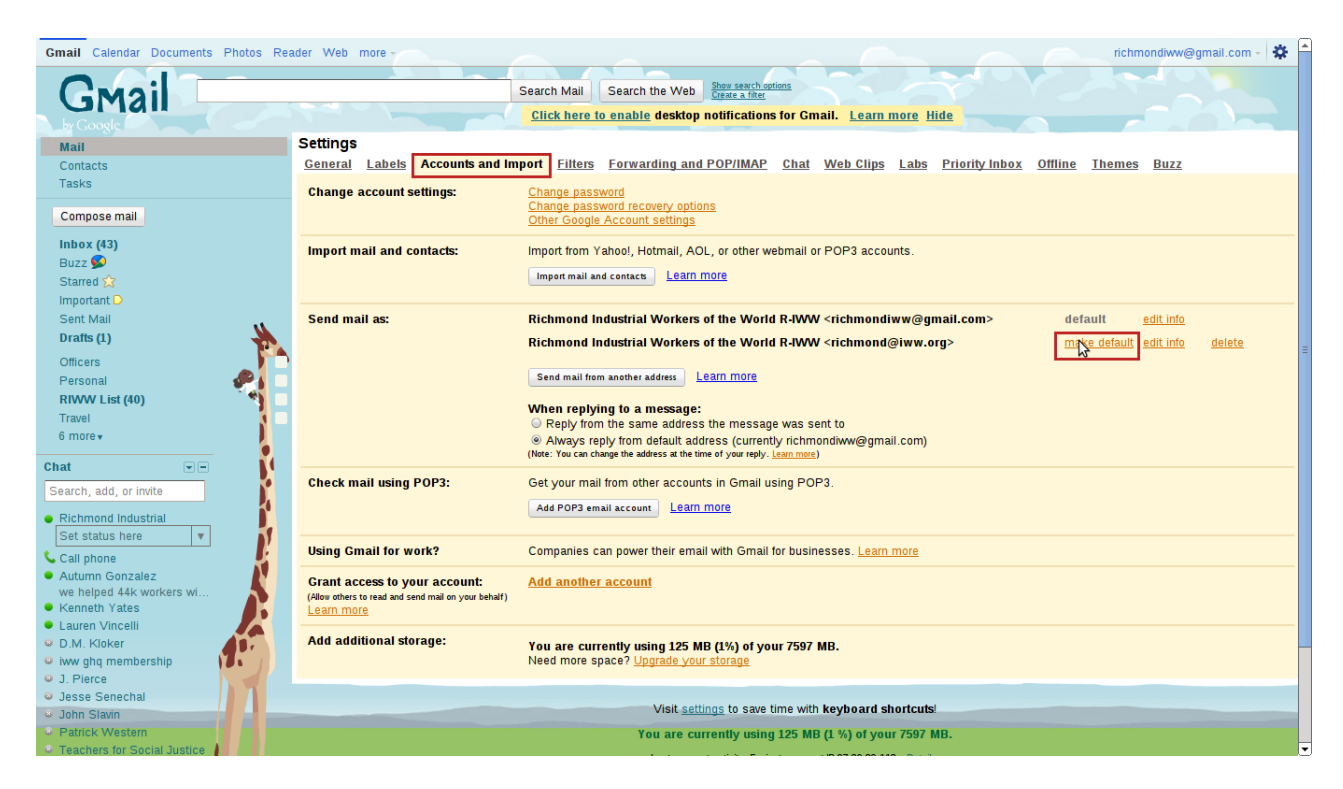

If you would like Gmail to send emails as your alias by default: Click "Accoutns and Import", and click "Make Default" next to your alias.